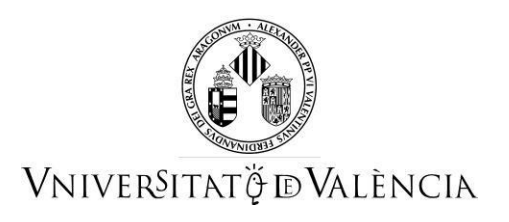

# AJUDA PER AL IP PER A ENVIAR PER ENTREU LA CAPACITACIÓ DELS SEUS INVESTIGADORS PER AL CURS DE TREBALL AMB ANIMALS EN EL LABORATORI

# 1 ACCÉS AL FORMULARI ELECTRÒNIC

**NOTA:** La plataforma electrònica recomana l'ús dels navegadors següents per ordre de prioritat: **Google Chrome, Edge, Mozilla (Firefox)**. <u>No es recomana l'ús d'Internet Explorer</u>.

Heu d'accedir a la seu electrònica de la Universitat de València mitjançant l'enllaç següent:

https://webges.uv.es/uvEntreuWeb/menu.jsp?idtramite=EXPSOLP2U

Una vegada en la pàgina, heu d'accedir-hi a través de l'opció «Usuari de la Universitat»

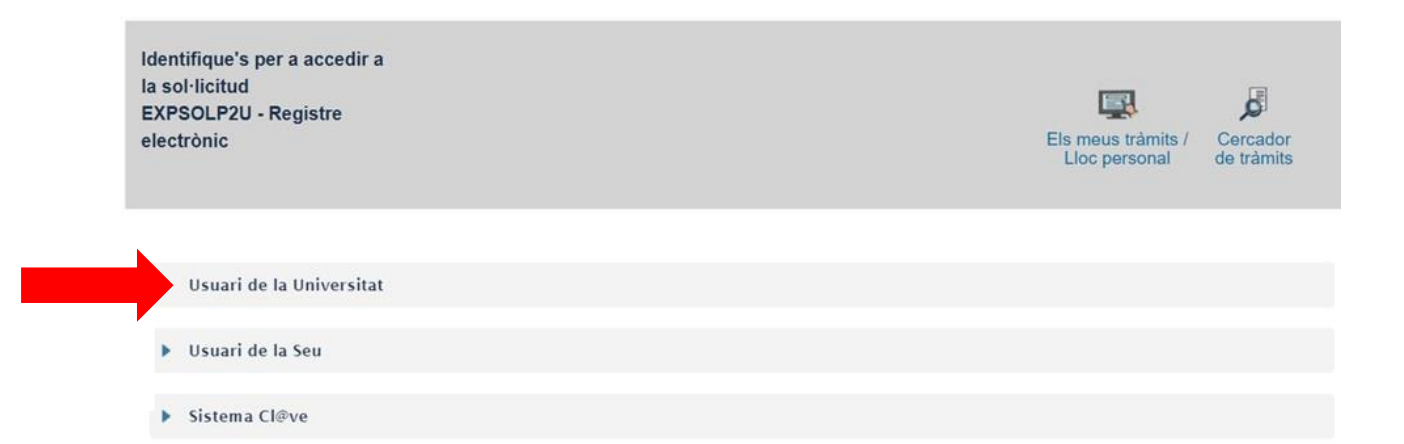

**NOTA:** Heu de saber que si abandoneu el procés abans d'acabar la gestió, aquesta no es quedarà guardada. Per tant, en accedir-hi de nou cal començar des del principi.

A continuació, haureu de seguir els passos següents:

#### 2 OMPLIR EL TRAMIT

Per a emplenar el tramite telemàticament, una vegada dins del formulari veureu que apareixen 6 pestanyes, les quals descrivim tot seguit. Haureu de seguir els passos indicats a continuació:

## 2.1 RGPD

Heu de llegir la informació referida al Reglament General de Protecció de Dades (RGPD).

En aquesta pestanya no és necessari emplenar cap camp. Per a passar de pàgina cliqueu en el botó **SEGÜENT**.

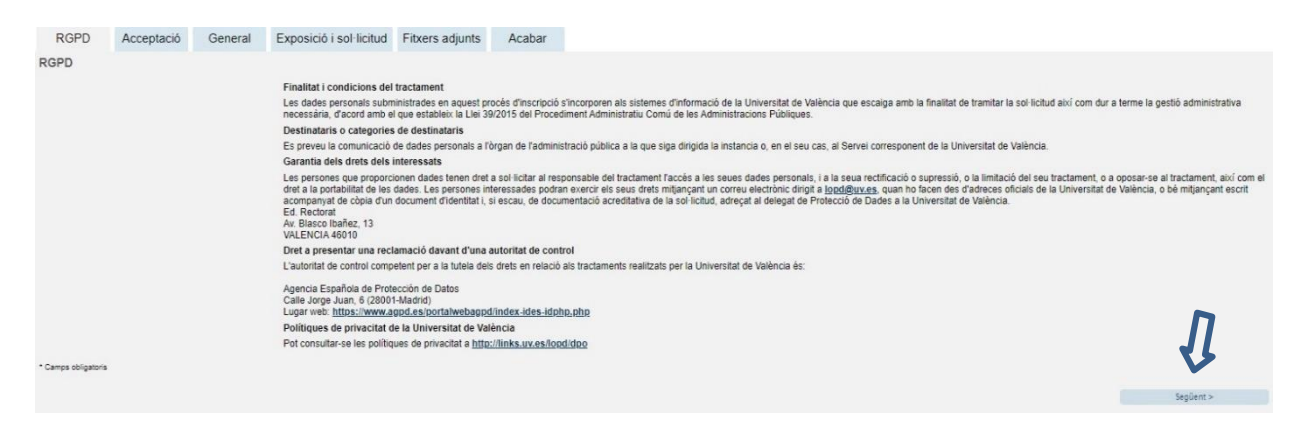

### 2.2 Acceptació

Acceptació de les condicions generals en què la persona sol·licitant manifesta que tota la informació aportada en la sol·licitud és certa i que sota la seua responsabilitat afirma que compleix els requisits establerts.

Després de marcar l'opció «Accepte les condicions indicades», feu clic en el botó SEGÜENT.

| RGPD                | Acceptació         | General                                      | Exposició i sol·licitud                                                                                                    | Fitxers adjunts                                                                                           | Acabar                                                                                   |                                                                                                    |                                                                                                    |                                                                                                    |
|---------------------|--------------------|----------------------------------------------|----------------------------------------------------------------------------------------------------|----------------------------------------------------------------------------------------------------|------------------------------------------------------------------------------------------|----------------------------------------------------------------------------------------------------|----------------------------------------------------------------------------------------------------|----------------------------------------------------------------------------------------------------|
| Acceptació          |                    |                                              |                                                                                                    |                                                                                                    |                                                                                          |                                                                                                    |                                                                                                    |                                                                                                    |
|                     |                    | Aquest ti<br>SEU ele<br>per regla            | ràmit EXPOSA/SOL·LICITA té (<br>ctrònica. El seu ús s'adequa a a<br>amentació interna relativa a pro                                   | com a finalitat la tramit:<br>allò establert en la Llei<br>cediments administrati                         | ació de les sol·lici<br>39/2015, d'1 d'oci<br>us i administració                         | uds genèriques en format elec<br>ubre, del procediment adminis<br>electrònica, com pels protocol:                                        | trònic que no precisen la utilit<br>tratiu comú de les administrac<br>s d'actuació, guies o manuals                                     | zació de models normalitzats existents en al<br>tions públiques, i a tot allò que li siga d'aplicació<br>que es desenvolupen al efecte.                                   |
|                     |                    | Declare<br>en la nor<br>moment<br>falsetat c | expressament que tota la inforr<br>mativa vigent per a l'exercici de<br>que s'hem requerisca, comproi<br>de qualsevol document annexai | mació aportada en la p<br>el contigunt de la sol·lic<br>metent-me a mantindre<br>t determinarà la invalid | resent sol·licitud e<br>citud, que dispose<br>e el seu complime<br>ació de la sol·liciti | s certa. Així mateix, manifeste<br>de la documentació original qu<br>It durant el període de temps i<br>Id, sense prejudici de les respi | , sota la meua responsabilitat<br>ue així ho acredita i la pose a<br>nherent al citat exercici; qued<br>onsabilitats penals o administr | , que cumplisc amb els requeriments establerts<br>disposició d'aquesta Administració en el<br>ant igualment advertit/da que la inexactitud o<br>ratives que puquen haver. |
| Accepte les con     | dicions indicades* |                                              |                                                                                                    |                                                                                                    |                                                                                          |                                                                                                    |                                                                                                    | h                                                                                                    |
| • Camps obligatoris |                    |                                              |                                                                                                    |                                                                                                    |                                                                                          |                                                                                                    |                                                                                                    | Į.                                                                                                    |
| < Anter             | ior                |                                              |                                                                                                    |                                                                                                    |                                                                                          |                                                                                                    |                                                                                                    | Següent >                                                                                                    |

## 2.3 General

El sistema porta a la pantalla següent de la pestanya general.

És **obligatori** omplir totes les dades que estan marcades amb un asterisc (\*) en la pestanya «General».

Tipus d'unitat: cal seleccionar Serveis Universitaris i Serveis Centrals.

**Òrgan al qual es dirigeix:** s'ha de triar **Centre de Formació i Innovació Educ.** *"Manuel SanchisGuarner".* 

Tramitació desitjada: s'ha de marcar: *"Gestions específiques de la unitat"* i triar l'opció *"Capacitació treball amb animals".* 

Després, cliqueu en el botó SEGÜENT.

| RGPD              | Acceptació  | General        | Exposició i sol·licitud       | Fitners adjunts   | Acabar |                                                               |
|-------------------|-------------|----------------|-------------------------------|-------------------|--------|---------------------------------------------------------------|
| leneral           |             |                |                               |                   |        |                                                               |
| Tipus d'Unitat 1  |             | Servets an     | window, general I series      | - 19 <b>-</b>     |        | Si no Yoba Negan, pot emprar el nostre benador amb suggerment |
| Organ al qual e   | n drigeix * | CENTRE PO      | HERACED & DAVIDANCED EDUC. "H | ANAL SANCHES GU + |        |                                                               |
| Tramitació des    | rjeda *     | One            |                               |                   |        |                                                               |
|                   |             | Colembas       | Contract and successive V     |                   |        |                                                               |
| NEME-             |             | A DECEMPTOR OF |                               |                   |        |                                                               |
| Nom               |             | H TELESA       |                               |                   |        |                                                               |
| Primer cognomi    |             | ROCA           |                               |                   |        |                                                               |
| lagon cognim      |             | ENERA.         |                               |                   |        |                                                               |
|                   |             | Adves          |                               |                   |        |                                                               |
| Carter*           |             |                |                               |                   |        |                                                               |
| kmen!             |             |                |                               |                   |        |                                                               |
| Provincia         |             |                |                               |                   |        |                                                               |
| Municipi          |             | 1.00           |                               |                   |        |                                                               |
| Cod postal *      |             |                |                               |                   |        |                                                               |
|                   |             | Dades de       | contacte                      |                   |        |                                                               |
| hide".            |             |                |                               |                   |        |                                                               |
| Adrepa electricis | eat -       | 100000000      | 222222                        |                   |        |                                                               |
|                   |             | Informació     | 0.addclonal                   |                   |        |                                                               |
|                   |             |                |                               |                   |        |                                                               |

# 2.4 Exposició i sol·licitud:

| RGPD Acceptació Ge      | neral Exposició i sol·licitud Fitxers adjunts Acabar                                                             |
|-------------------------|----------------------------------------------------------------------------------------------------|
| Exposició i sol·licitud |                                                                                                    |
| Fets i raons*           | Curs: Manteniment de la capacitació per al treball<br>amb animals d'investigació, funcions A+B+C+D.<br>Nivell II |
| Sol·licita*             | La participació en la formació dels meus<br>investigadors                                                        |
| * Camps obligatoris     |                                                                                                    |
| < Anterior              | Següent >                                                                                                    |

Tot seguit, cliqueu clic en el botó SEGÜENT.

## 2.5 Fitxers adjunts:

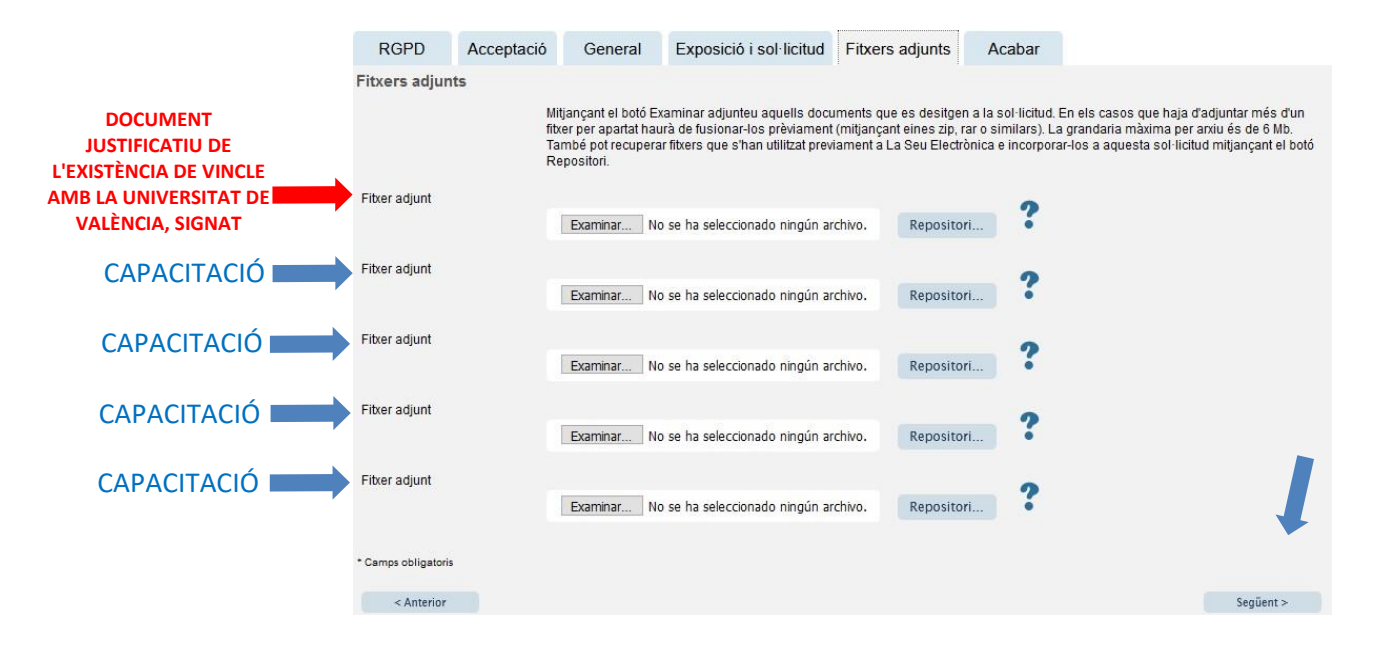

Per últim, és molt important assegurar-se que s'ha adjuntat correctament el document i, una vegada revisat això, s'ha de clicar en el botó **SEGÜENT**.

# 2.6 Acabar

En la sisena pestanya, el sistema porta a «Acabar»:

- La persona ha d'acceptar les notificacions electròniques per poder finalitzar elprocés correctament fent clic en  $\boxtimes$  **Sí**.
- També cal omplir el camp «E-mail per a avís de posada a disposició de notificacions» per poder rebre les notificacions electròniques. Ha de ser el mateix que es va posar quan es va fer el registre per primera vegada en la Seu.
- Després, s'ha de clicar en el botó ENVIAR.

| RGPD                                    | Acceptació                    | General     | Exposició i sol·licitud | Fitxers adjunts | Acabar |
|-----------------------------------------|-------------------------------|-------------|-------------------------|-----------------|--------|
|                                         |                               |             |                         |                 |        |
| Accepta notifica                        | cions telemàtiques            | ?*SI • No O |                         |                 |        |
| E-mail per a aví:<br>disposició de noti | s de posada a<br>ficacions: * |             |                         |                 |        |
|                                         |                               |             |                         |                 |        |
|                                         |                               |             |                         |                 |        |
|                                         |                               |             | Enviar                  |                 |        |
|                                         |                               |             |                         |                 |        |
|                                         |                               |             |                         |                 |        |
| < Anterior                              |                               |             |                         |                 |        |

Després de clicar en el botó ENVIAR, s'accedeix a la pantalla següent:

En aquesta pestanya cal clicar en el botó **ENVIAR**. Si està tot correcte, el sistema ho dirà; si hi ha algun error, apareixeran els camps que cal modificar en la part superior esquerra de la pantalla (en color roig).

|                                                                                                    | desitged accedit-in?                                                                                                    | Dades Historia<br>personals d'expedie | al Notificacions Documents | s Portafirmes F | Rebuts Anotacions |  |
|----------------------------------------------------------------------------------------------------|----------------------------------------------------------------------------------------------------|---------------------------------------|----------------------------|-----------------|-------------------|--|
| Ververkertart<br>AEI camp <b>tramitació destigada</b> és<br>AEI camp Fets i raons és obligatori Anar a<br>AEI camp Sol·licita és obligatori Anar al<br>AEI camp Sol·licita és obligatori Anar al | Exposa/Sol·licita<br>soligatori <u>Anar al camp</u><br>l camp<br>amp<br>isposició de notificacions és obligatori <u>Anar al ca</u> |                                       |                            |                 |                   |  |
|                                                                                                    |                                                                                                    |                                       |                            |                 |                   |  |
| RGPD Constació Gen<br>General                                                                                                    | eral Exposició Leo Polar Filxers ad                                                                                                | junts Acabar                          |                            |                 |                   |  |

Per a modificar els errors, heu d'anar a les pestanyes corresponents i realitzar les modificacions assenyalades. Una vegada acabades les correccions, heu de tornar a la pestanya d'acabar, seguir les indicacions anteriors i tornar a clicar en el botó **ENVIAR**.

### 2.7 Finalitzar

Quan estiga tot correcte apareixerà aquesta pàgina.

|                                                                                                    | Obtenir document                                                                                                    |                                                                                                    |
|----------------------------------------------------------------------------------------------------|----------------------------------------------------------------------------------------------------|----------------------------------------------------------------------------------------------------|
| La vos                                                                                                    | stra sol·licitud s'ha processat corre                                                                                                    | ectament.                                                                                                    |
| Identificador de la sol·licitud:                                                                                                    | Data i hora: 25/02/2021 13:39:30<br>Núm. registre: 149                                                                                                    | Codi de verificació:                                                                                                    |
| Per a imprimir la sol·licitud, premeu sobre el<br>Si no disposeu d'impressora en aquest morr                                                                                                    | botó <i>Obtenir document.</i><br>nent, guardeu el document PDF generat i imprimiu-lo r                                                                                                    | nés tard.                                                                                                    |
| Preneu nota de l'identificador de la sol·licitud                                                                                                    |                                                                                                    |                                                                                                    |
| En cas que hi hagi qualsevol problema pode<br><u>seus tràmits</u> per comunicar-lo o com últim re<br>en ambdós casos el identificador de la sol·lic<br>l'usuari' tindran més prioritat que aquelles qu | u utilitzar el formulari d'atenció a l'usuari denominat <u>Im</u><br>:curs i en cas que no funcioni la plataforma es pot env<br>citud. Com a regla general les incidències o dubtes qu<br>e ens arriben per correu electrònic. | cidències técniques y dubters de ENTREU y els<br>ia un correu electrònic a <u>entreu@uv.es</u> indicant<br>le introdueixi a través del formulari de 'atenció a |
| El codi de verificació li permetrà recuperar el<br>l'identificador de la sol·licitud.                                                                                                    | document. <u>pantalla per a obtenir el document genera</u>                                                                                                    | at a partir del codi de verificació i de                                                                                                    |
|                                                                                                    |                                                                                                    |                                                                                                    |
|                                                                                                    | Finalitzar i anar al Meu Lloc Personal                                                                                                    | >                                                                                                    |

És important clicar en el botó **Obtenir document** per a obrir i guardar el document PDF.

A aquest document se li assigna un **identificador numèric (ID)** que serà el que haureu d'indicar si necessiteu comunicar alguna incidència en el procediment.

|                                                                                               |                                      | Identificador numèric (ID)                                  |  |  |
|-----------------------------------------------------------------------------------------------|--------------------------------------|-------------------------------------------------------------|--|--|
| D VALÈNCIA                                                                                    | EXPOSA/SOL·LICITA<br>EXPONE/SOLICITA | Cod. Verificació / Cód. Verificació<br>http://entreu.uy.es/ |  |  |
| Örgan gestor / Örgano gestor:<br>Secretaria General                                           |                                      | Núm. registre / Nº registro: 149                            |  |  |
|                                                                                               |                                      |                                                             |  |  |
|                                                                                               |                                      |                                                             |  |  |
| <b>Α</b> ACCEPTACIÓ / ACEPTACIÓN                                                              |                                      | at                                                          |  |  |
| A ACCEPTACIÓ / ACEPTACIÓN<br>ACCEPTE LES CONDICIONS INDICADES / ACEPTO LAS                    | CONDICIONES INDICADAS                |                                                             |  |  |
| A ACCEPTACIÓ / ACEPTACIÓN<br>ACCEPTE LES CONDICIONS INDICADES / ACEPTO LAS<br>Si              | CONDICIONES INDICADAS                |                                                             |  |  |
| A ACCEPTACIÓ / ACEPTACIÓN<br>ACCEPTE LES CONDICIONS INDICADES / ACEPTO LAS<br>Si<br>B GENERAL | CONDICIONES INDICADAS                |                                                             |  |  |

Finalment, es pot clicar en el botó **FINALITZAR I ANAR Al MEU LLOC PERSONAL** on, en qualsevol moment, podreu visualitzar el tramit i obtindre una còpia mitjançant la icona **justificant** del document **PDF**, que es pot guardar o imprimir.

| <b>eu electrònica</b> uv             | VNIVERŠITI<br>IDĢVALĖNO        | NT<br>IA                |                |                  |               |           | <b>∃</b> MENÚ |        |
|--------------------------------------|--------------------------------|-------------------------|----------------|------------------|---------------|-----------|---------------|--------|
| Cercador<br>de bárnis p              | Dados Historial<br>d'expedient | Notificació             | ons Documents  | Portalimes       | Rebuts        | Anotecion | e C           |        |
| Mostrar 20 🛬 sol licituds per página |                                |                         |                |                  |               | Ce        | rcar          |        |
| Descripció                           | 0                              | Data *                  | Sol-licitud    | 0 Fase           | o Justificant | Resol.    | Resol. ©      | Accior |
| Exposa/Sol licita                    |                                | 22/02/2021 1<br>19:10 1 | N-EXPSOLP2U-15 | 30496 Iniciación | $\odot$       |           |               | Accion |
|                                      |                                |                         |                |                  | T Descen      | Ngar PDF  |               | Accior |

2.8 Per veure els detalls del vostre tramit, en la mateixa pantalla haureu de seleccionar dins de la pestanya ACCIONS, «Veure detalls»

|                  | Cercador<br>de trámits              | Dades<br>personals | Historial<br>d'expedients | Notificacion | es Documents   | Portalemes      | Rebuts        | Anotacion | r (P) ×             |           |
|------------------|-------------------------------------|--------------------|---------------------------|--------------|----------------|-----------------|---------------|-----------|---------------------|-----------|
|                  | Mostrar 20 🕞 sol licitude per pilgi | na                 |                           |              |                |                 |               | Ce        | rcar:               |           |
|                  | Descripció                          |                    | 0                         | Data *       | Sol-licitud    | 0 Fase          | , Justificant | Resol.    | Data de<br>Resol. 0 | Accions   |
|                  |                                     |                    |                           |              |                |                 |               |           |                     | Acciona   |
|                  |                                     |                    |                           |              |                |                 |               |           | Ar                  | inexar    |
| xposa/Sol licita |                                     |                    |                           | 10:49 U      | -EXPSOLP2U-153 | 0287 Iniciación | 2             |           | -                   | - details |

# RESOLUCIÓ D'INCIDÈNCIES EN OMPLIR EL FORMULARI ELECTRÒNIC

Per a qualsevol incidència o dubte a l'hora d'emplenar la sol·licitud, podeu contactar amb la Universitatde València.

✓ Si es tracta d'una incidència tècnica, relacionada amb la tramitació electrònica de la sol·licitud, es pot sol·licitar ajuda tècnica en el correu institucional: <u>entreu@uv.es</u>.